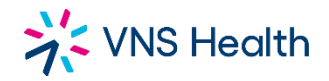

## CareConnect for Caregivers CareConnect App Installation

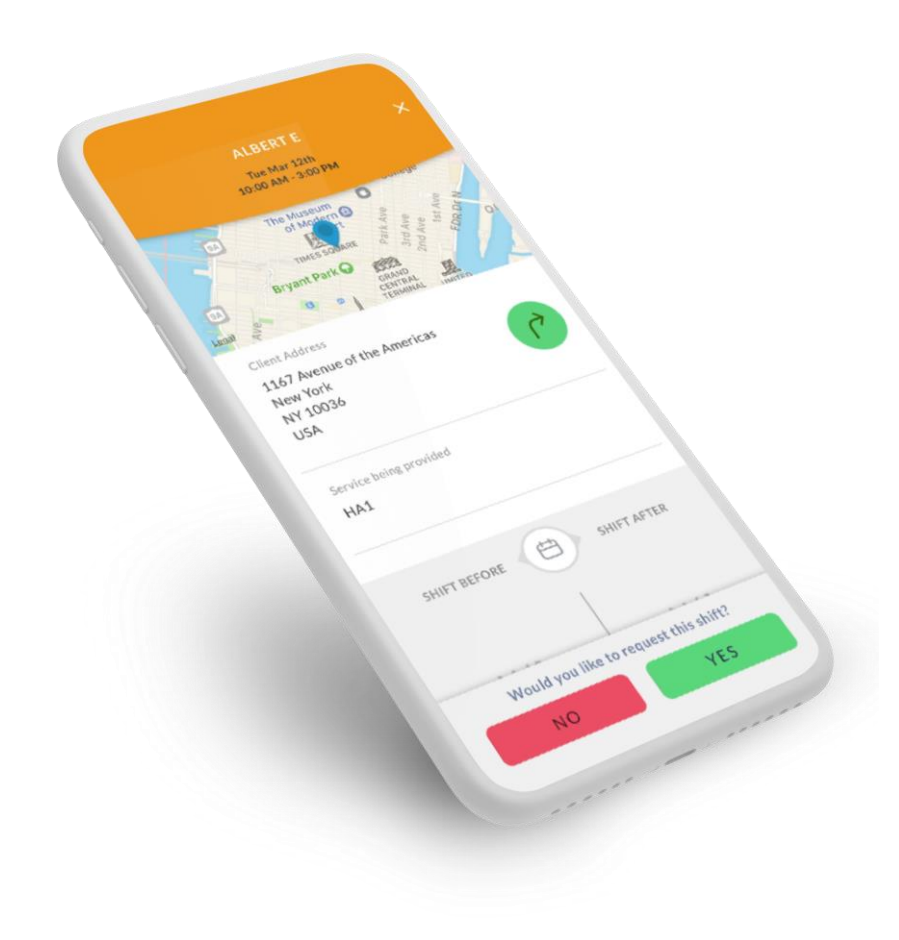

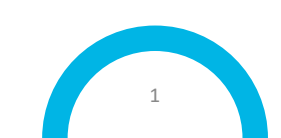

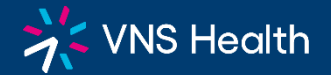

What is CARECONNECT ? FEATURES and BENEFITS CareConnect is an App that will help — YOU get more shifts, faster and easier!

VNS Health and other Home Care Agencies are also using this electronic process.

\_\_\_\_\_ Supervisors will send open shifts through this App.

2

3

4

5

You will receive shift notifications based on your preferences.

You will be able to accept or decline a shift.

VNS Health

#### **TEXT or EMAIL INVITATION**

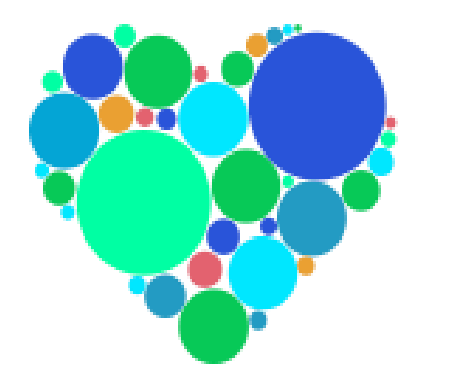

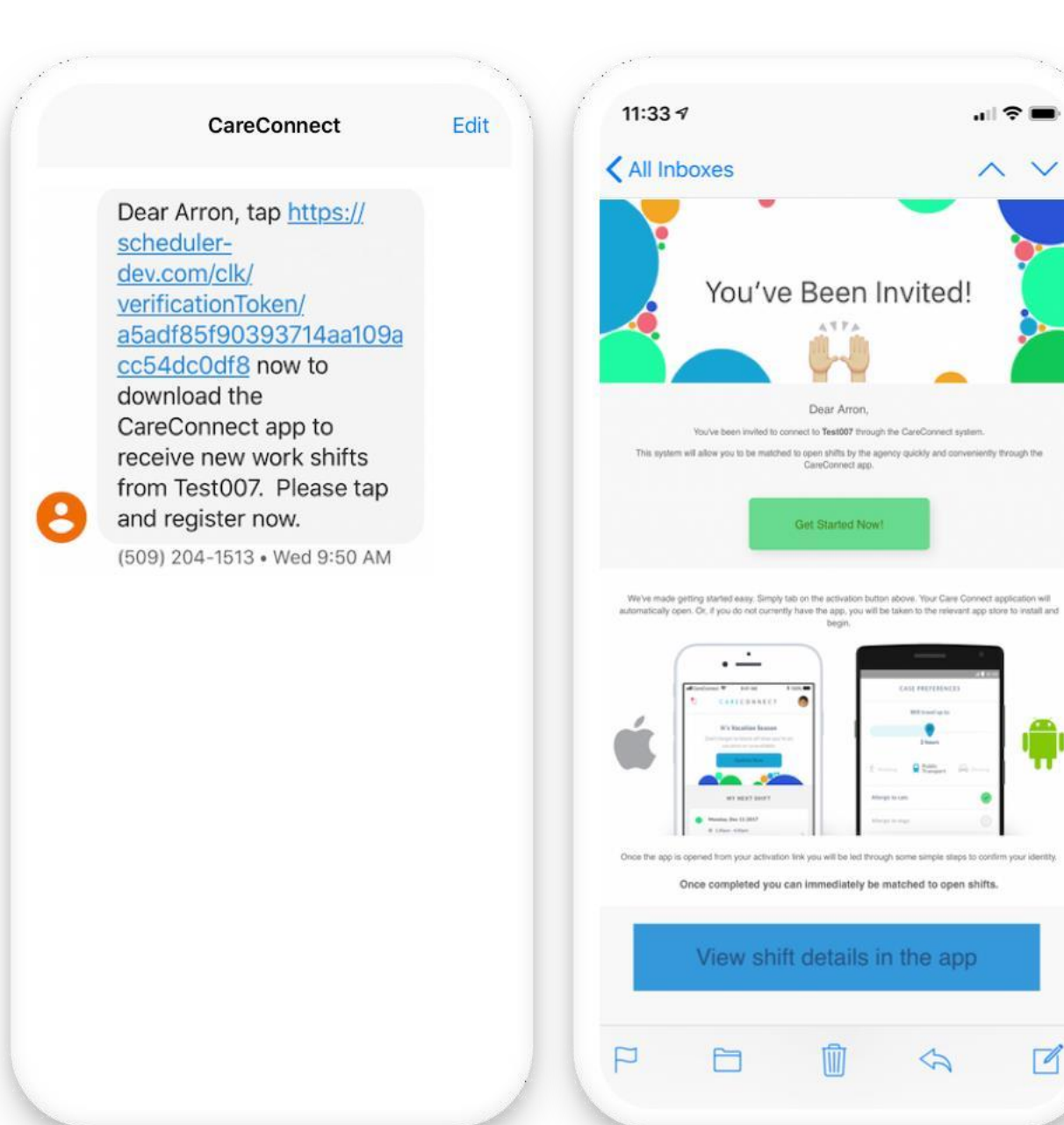

© Copyright 2022 VNS Health. All rights reserved.

P

~ V

4974

Dear Arron,

CareConnect app.

٠ Contract I

5

#### **Search for CareConnect for Caregivers**

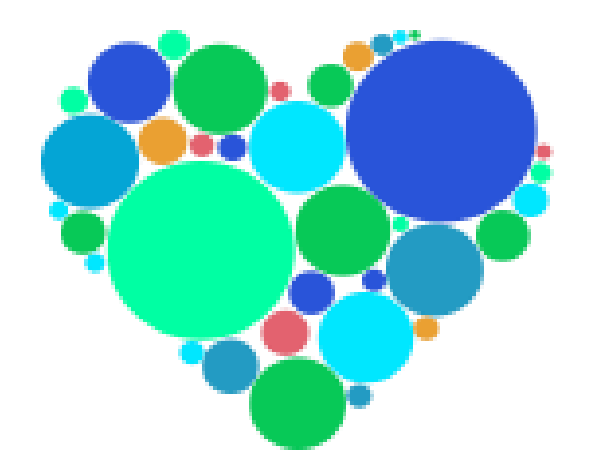

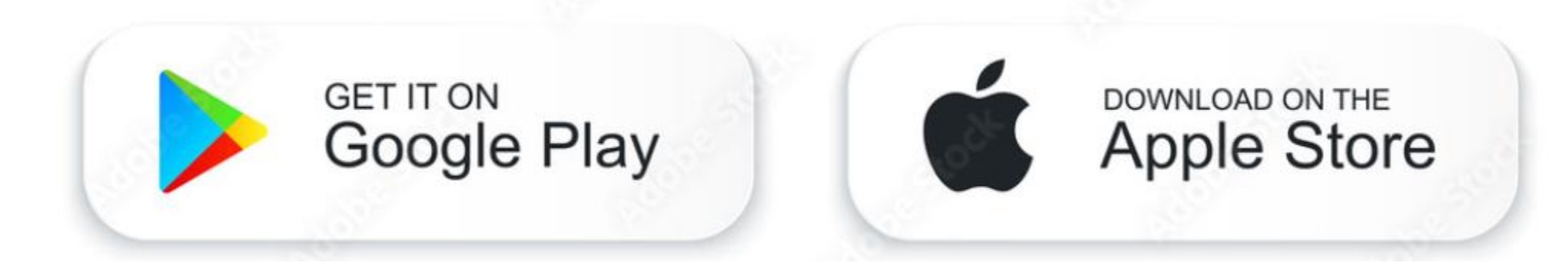

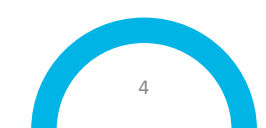

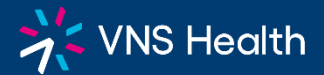

#### CareConnect App for iPhone and Android Phone

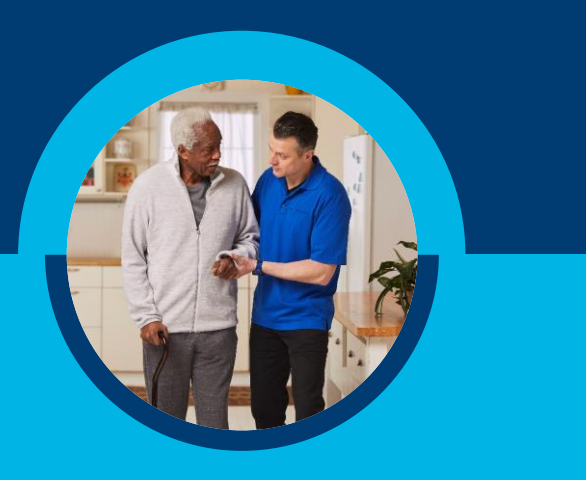

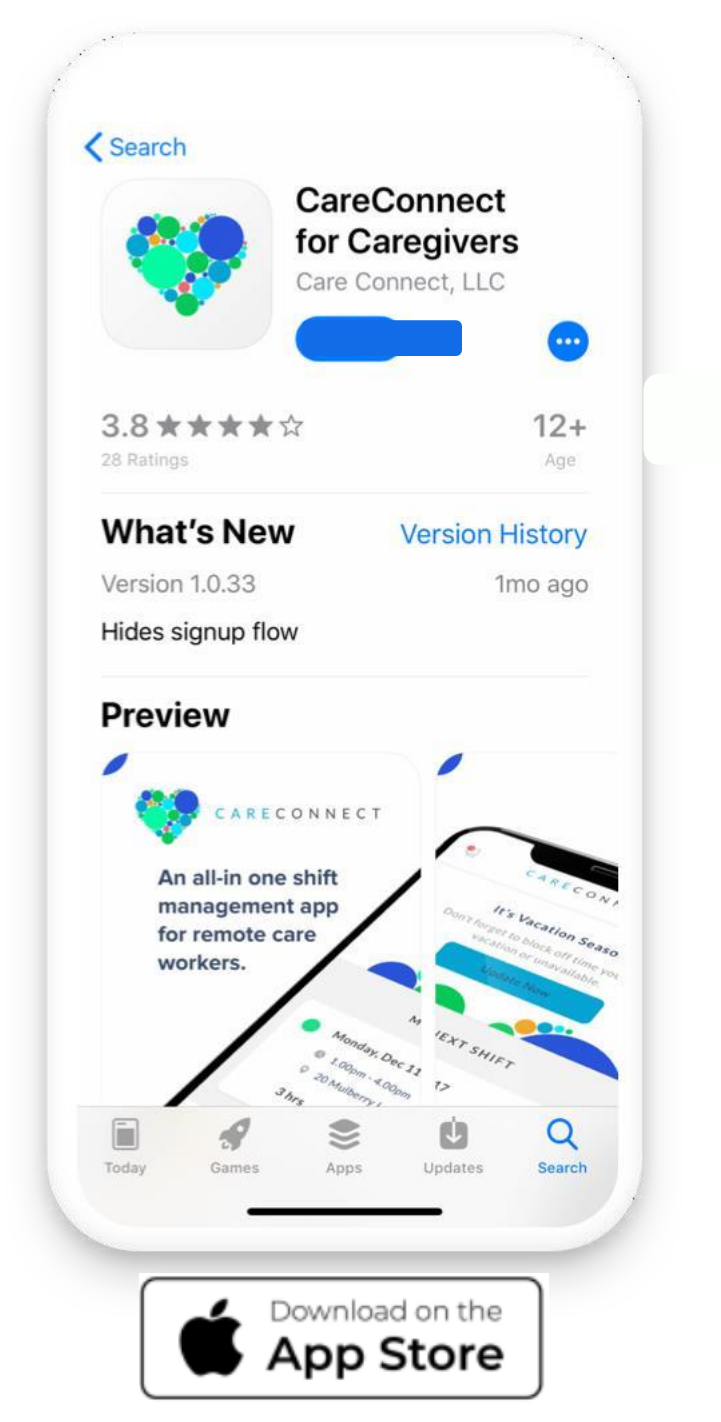

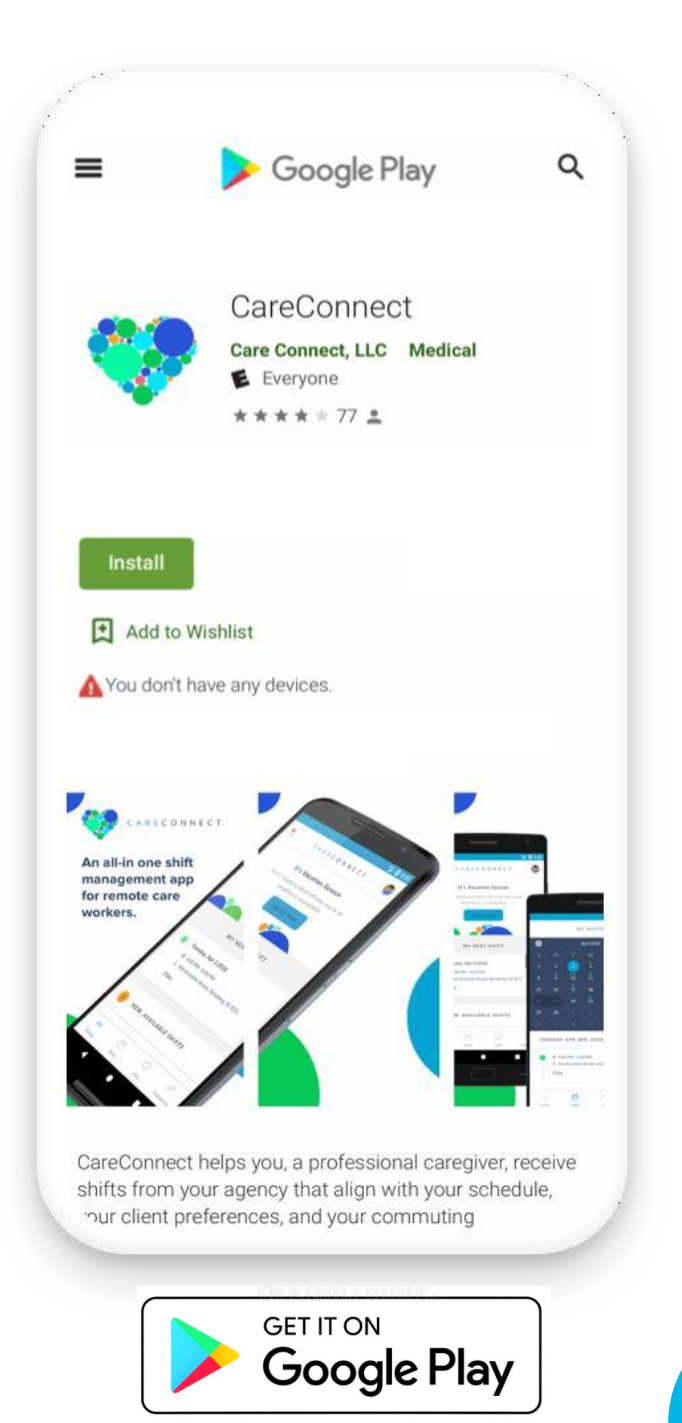

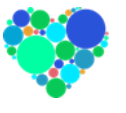

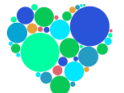

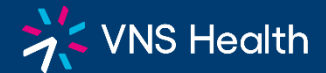

#### **Push Notification**

Always allow for Push Notifications

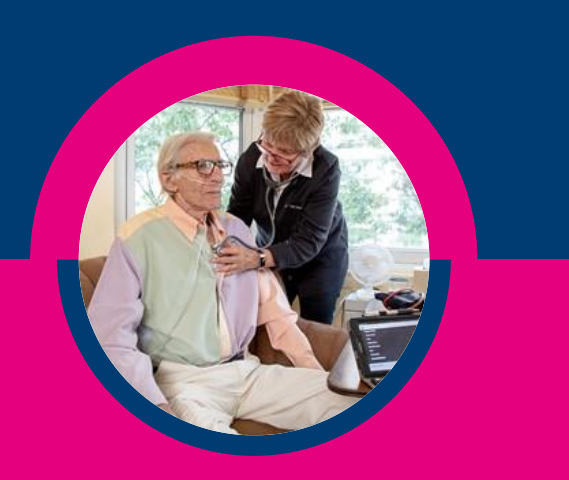

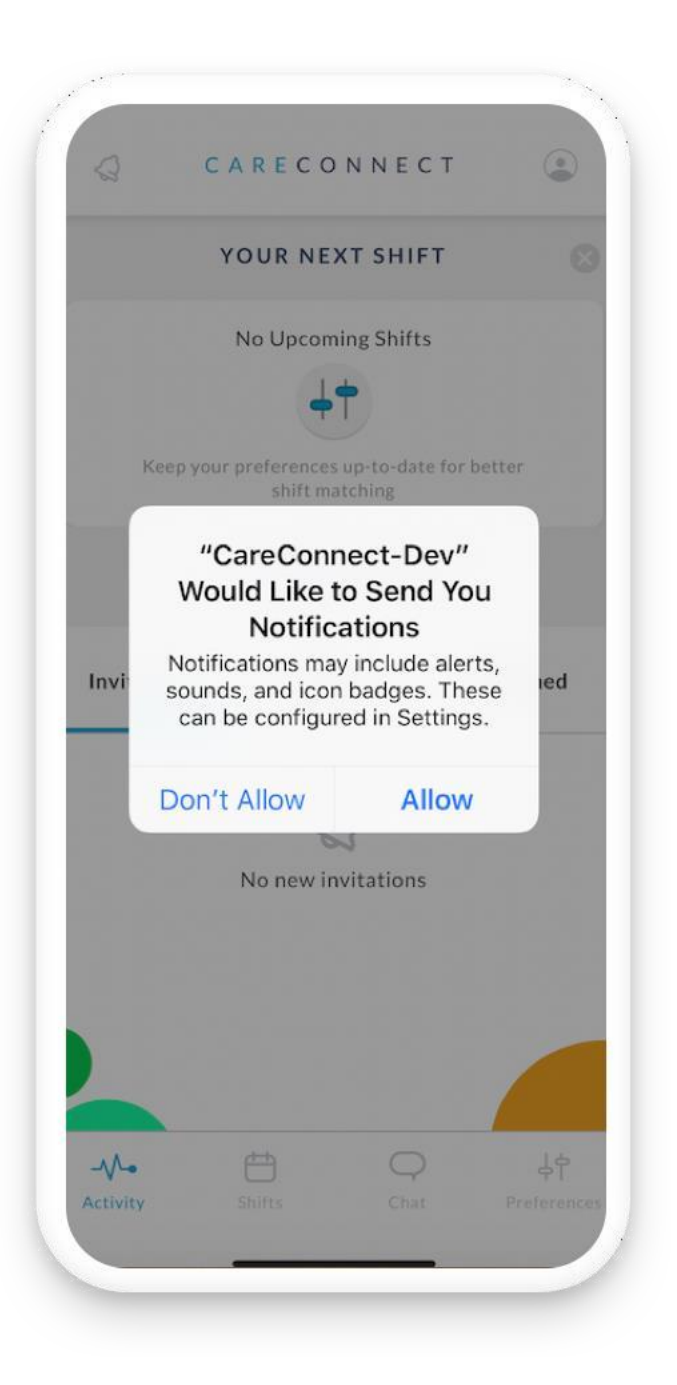

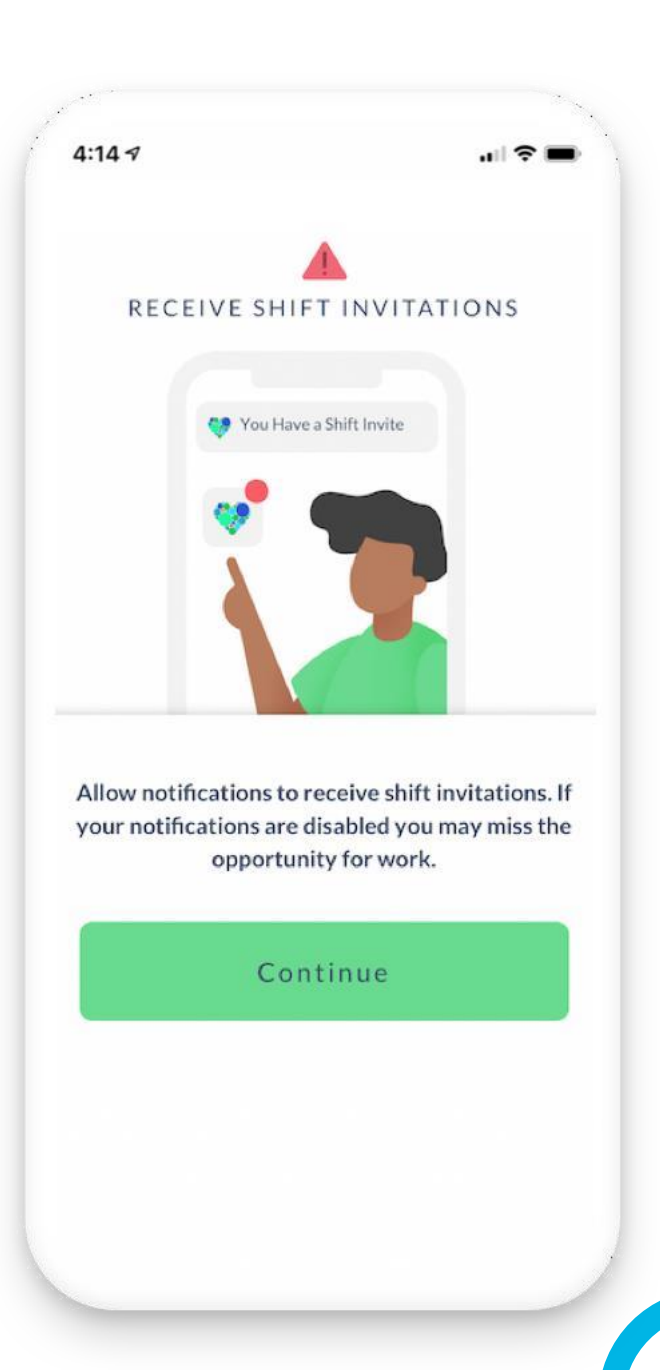

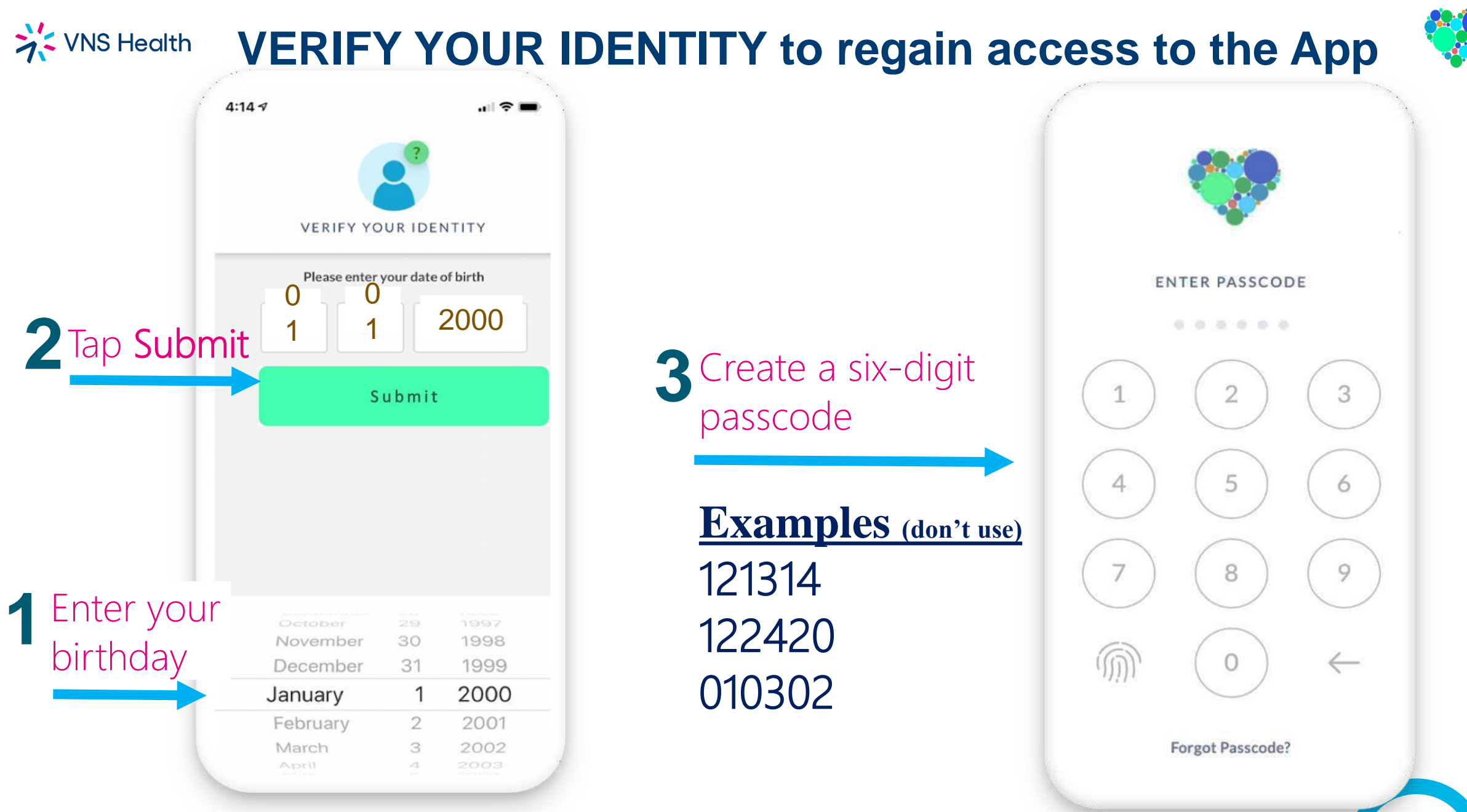

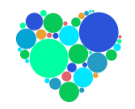

#### **VNS Health** TO RENEW your ACTIVATION by Cell

#### Enter your **CELL** number or **EMAIL**

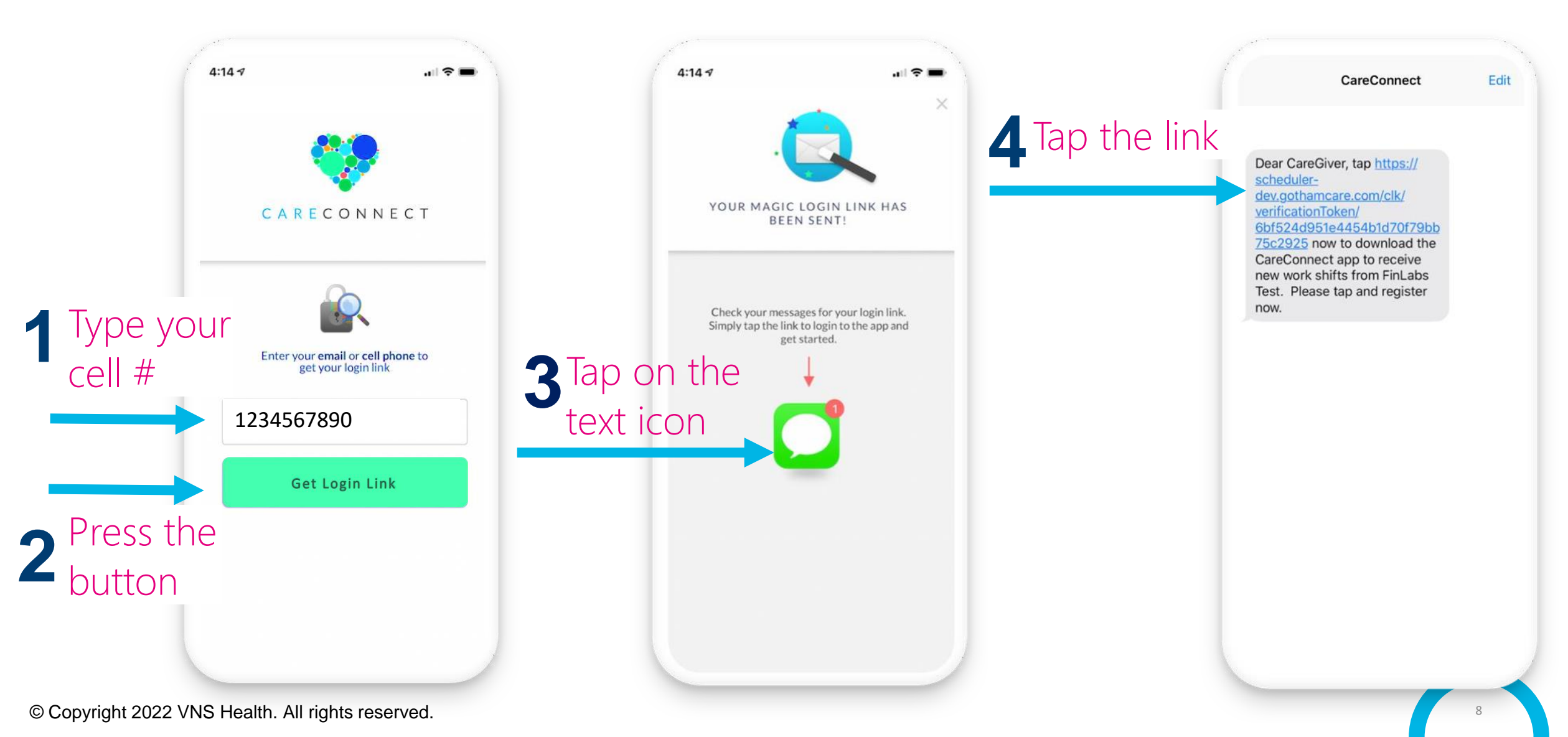

#### **VNS Health** TO RENEW your ACTIVATION by E-mail

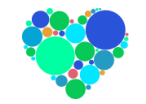

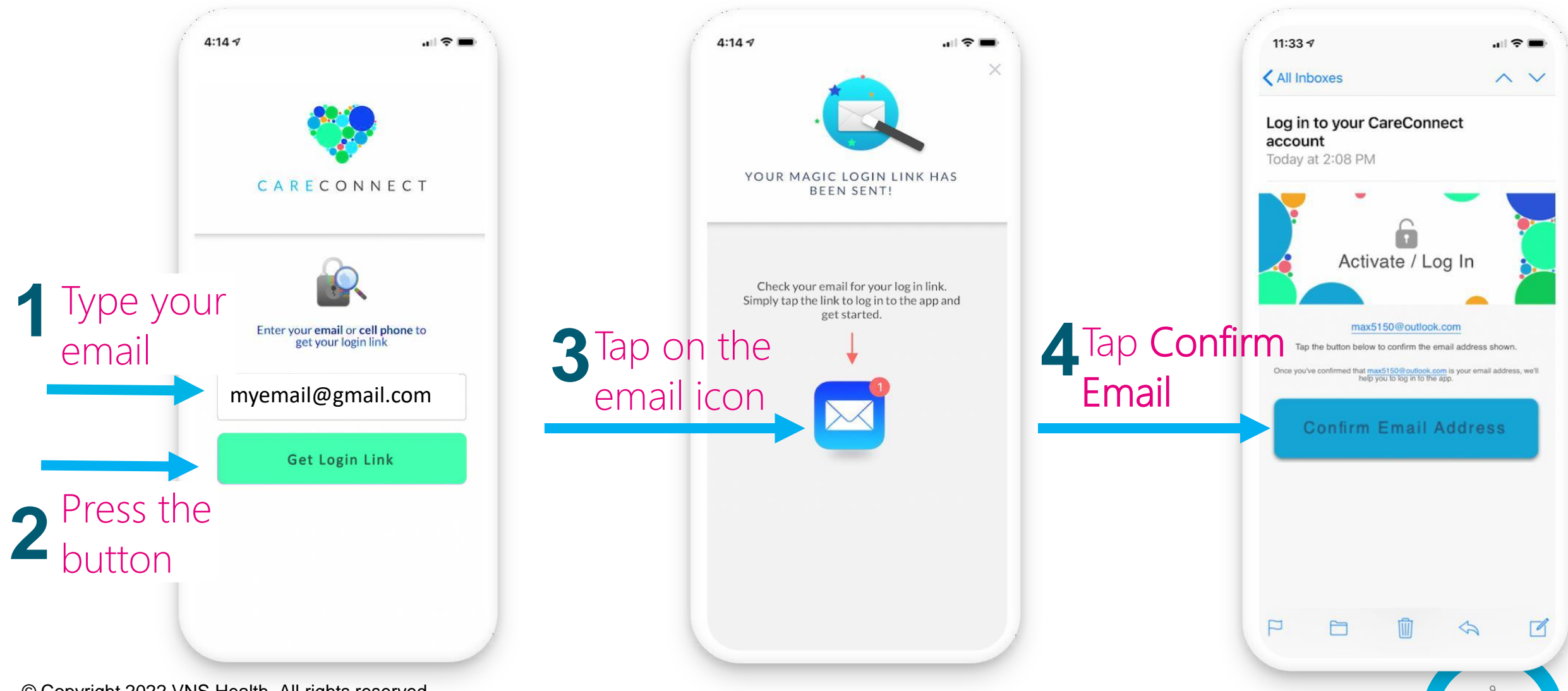

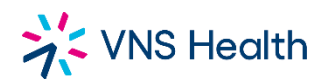

#### Activity Tab (Home Screen)

Once activated, this is your home screen. You have 3 sections:

1.The top section shows your **Next Shift** Swipe left to see your scheduled shifts

2.The middle section displays three headings:
1.Invitations --you will see the open shifts available to you
2.Requested --you will see the shifts you requested (Yes)
3.Declined --you will see the shifts you declined (No)

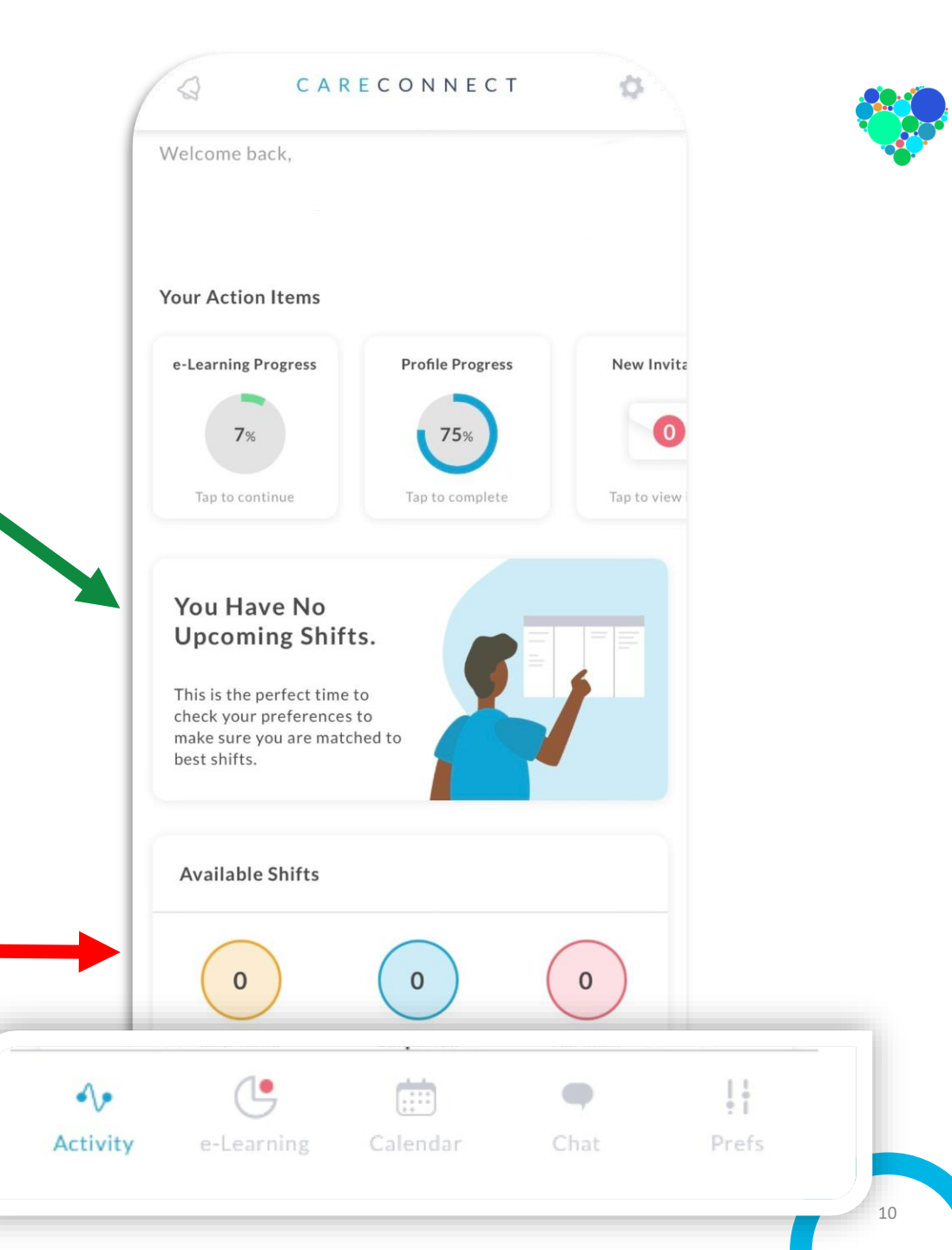

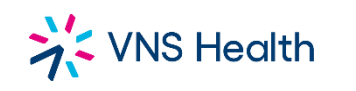

#### **SET YOUR PREFERENCES!**

- Your preferences act as filters:
  - You narrow your shift opportunities based on your travel restrictions, time limitation, or case preference request.

| CASE PREFERENCES                   |            |
|------------------------------------|------------|
| Will travel up to                  |            |
| 1 hours 30 min                     |            |
| 🟌 Walking 🚊 Public 🖌               | Driving    |
| lome Environment                   |            |
| Will work with cats in the home    | $\bigcirc$ |
| Will work with dogs in the home    | YES        |
| Will work with smokers in the home | YES        |
| Additional Information             |            |
| Will work Live-Ins                 | YES        |
| Will work weekends                 | YES        |
| Activity e-Learning Calendar       | 44         |
|                                    | Frerences  |
|                                    |            |
|                                    |            |

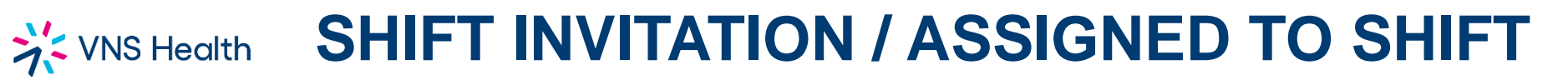

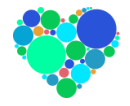

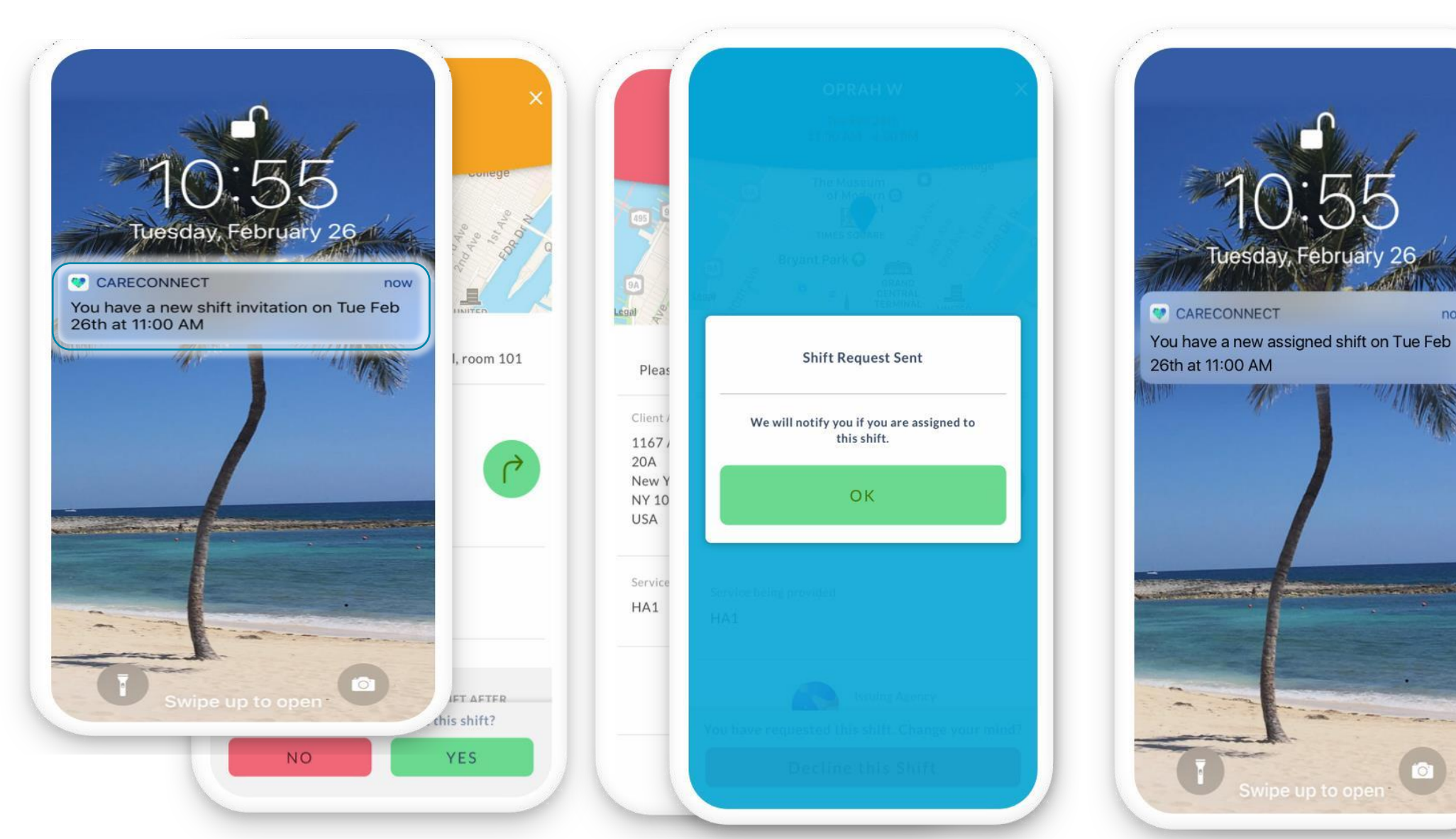

© Copyright 2022 VNS Health. All rights reserved.

now

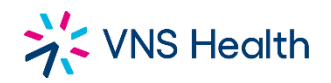

#### **Calendar TAB**

#### Calendar view.

#### Your requested shifts will show blue dots. Your assigned shift will show in green dots.

You can click on any date to see the detail about your shift time, how many hours, the address, and GPS to how to get there.

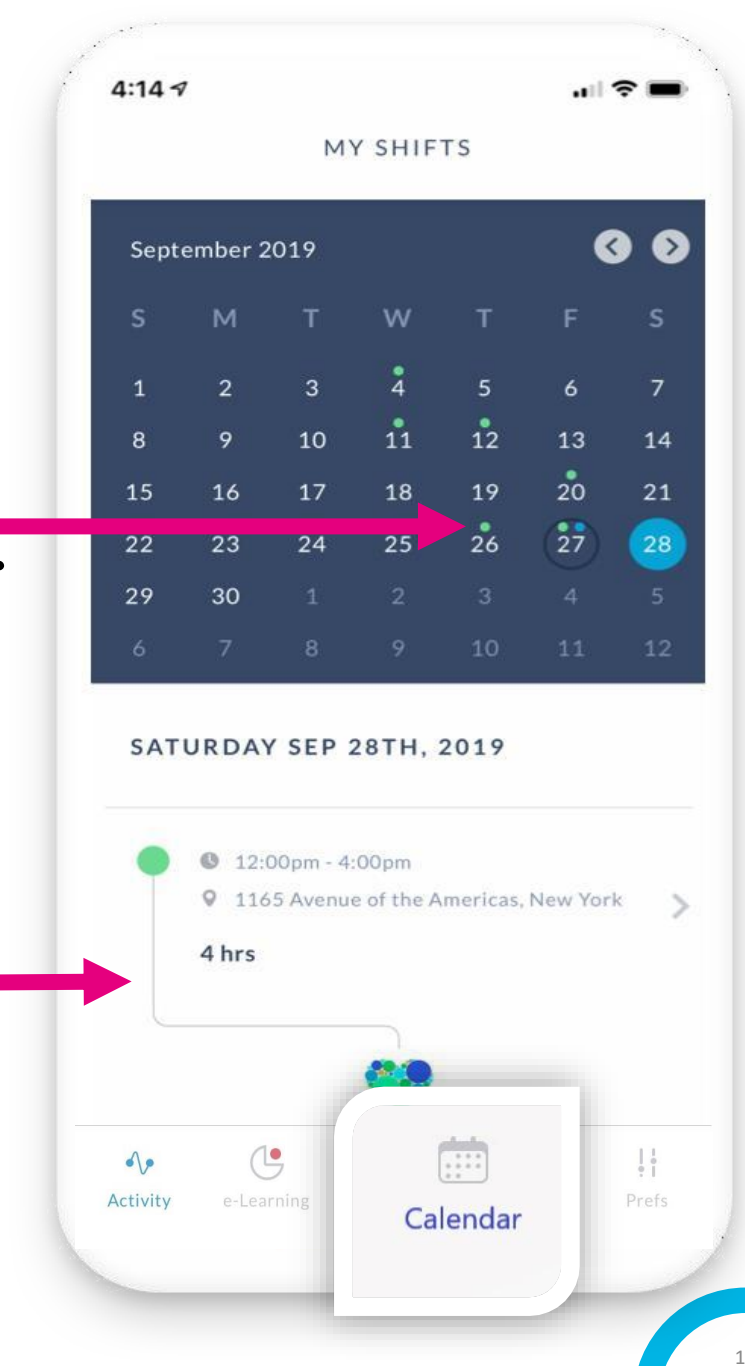

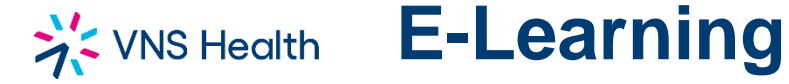

#### Complete the Mandatory Courses to Remain in Compliance

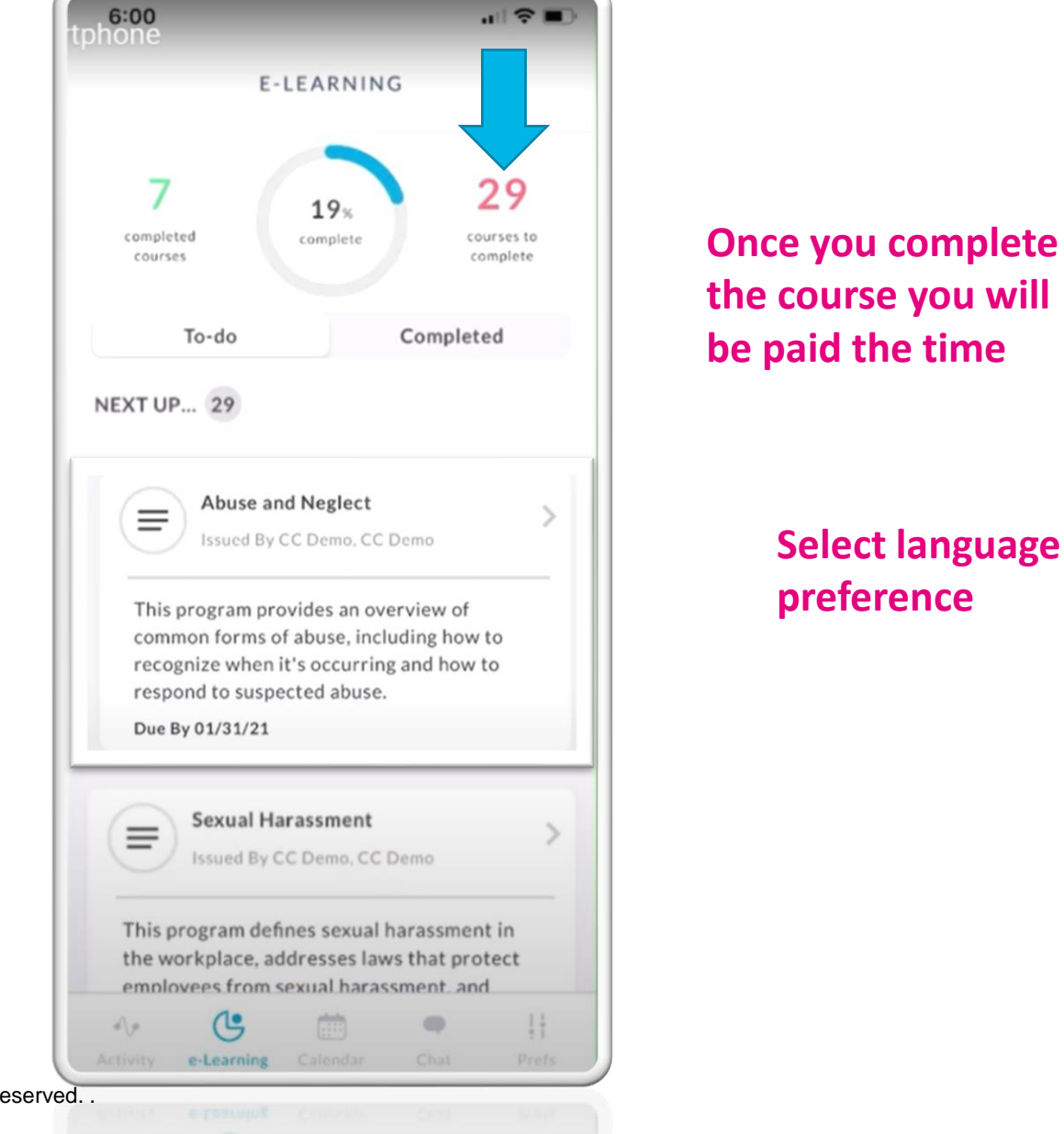

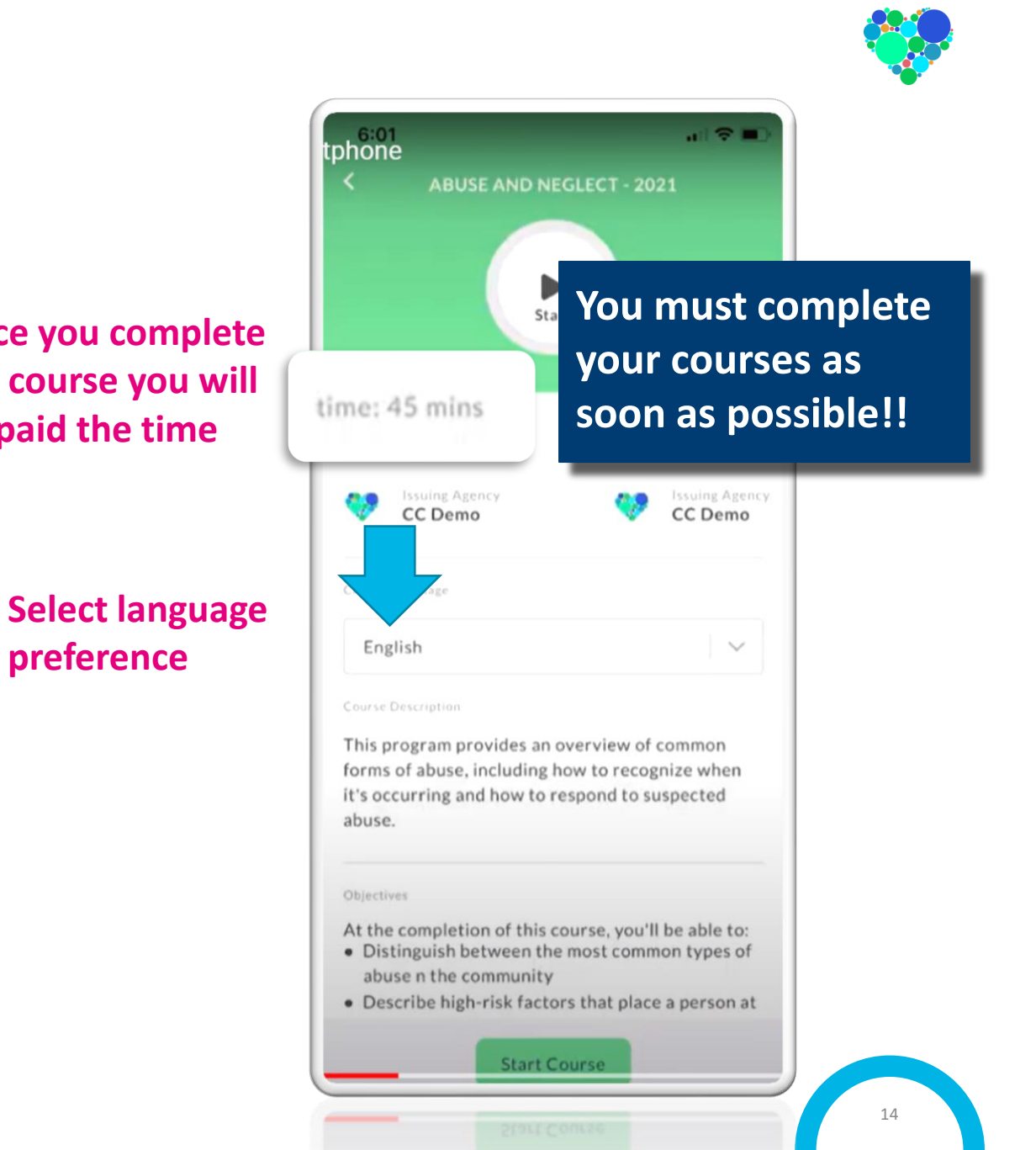

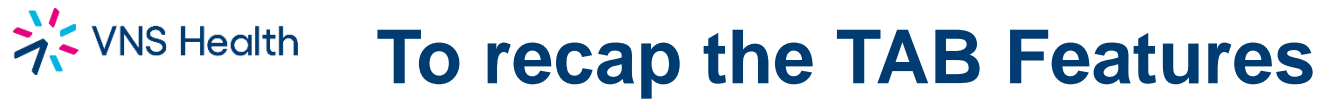

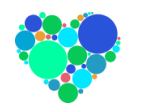

Activity----- Accept or Decline open shifts invitations

E-Learning ------ Complete mandatory Inservice classes

Calendar ----- A calendar view of your assigned shifts

**Chat** ------ A backup feature to contact your scheduler only with information pertaining to your client. (*Not intended for calling off/ requesting vacation/ payroll issues!!*)

**Preferences**----- Update at anytime your travel time, preference for transportation, and answer the questions that follows below.

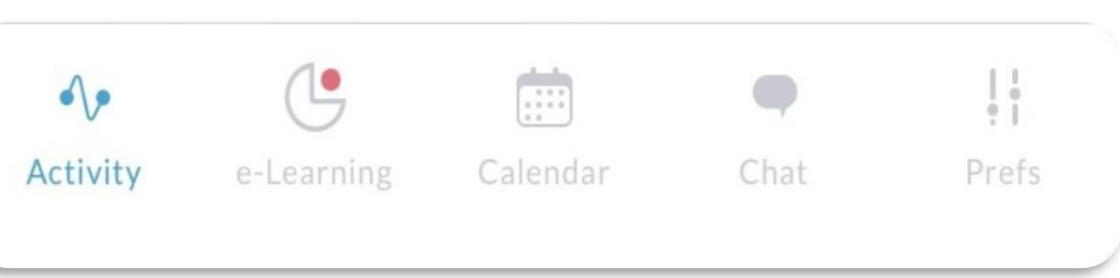

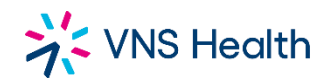

#### SHIFT STATUS BY COLOR CODE

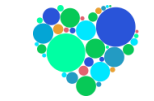

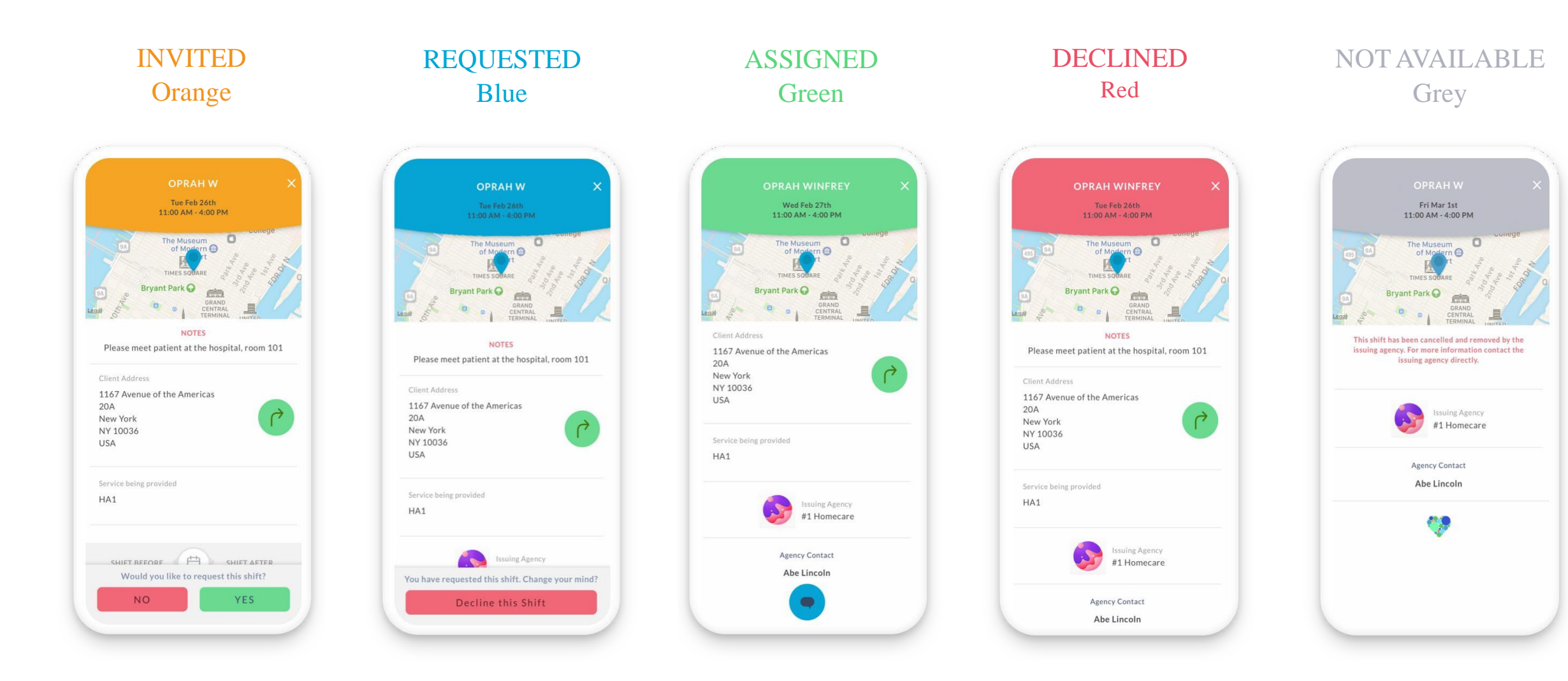

VNS Health

#### **Daily COVID Survey**

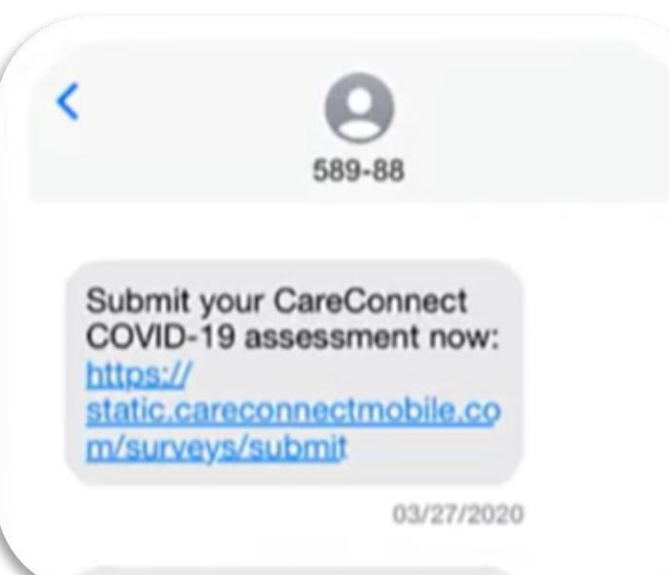

#### You will receive a text message every morning

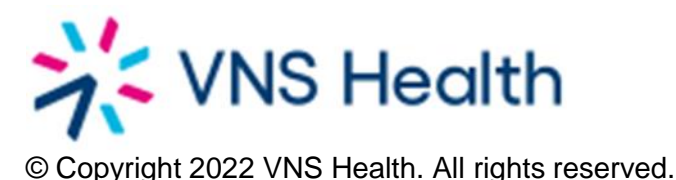

COVID-19 SELF-SCREENING QUESTIONNAIRE In this period of unprecedented concern we, at

CareConnect, are taking active measures to help our customers combat the spread of COVID-19 through daily self-screening for all caregivers on our platform.

Failure to complete the daily self-assessment may result in removal from shifts by your agency out of an abundance of caution. If you have any immediate concerns regarding. COVID-19 or the need to undertake this assessment, please contact your agency directly.

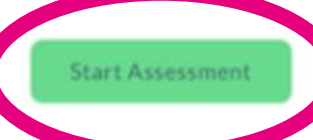

COVID-19 SELF SCREENING QUESTIONNAIRE

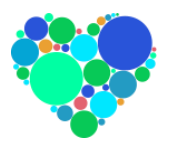

SURVEY HAS BEEN SUBMITTED You have already completed your survey for this 24 hr period and the results have been relayed to your agency.

If you think you are receiving this message in error, or want to rectify a mistake made in the survey, please contact your agency directly.

You must answer all survey questions

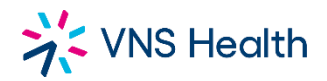

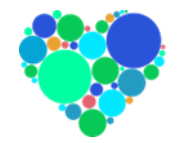

#### **Need help with the CareConnect app?**

# Contact Tech Support: 855-858-4388 or help@careconnectmobile.com

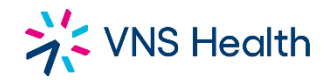

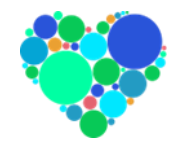

### Important website to know: hha.vnshealth.org

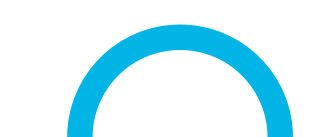